#### THE 1<sup>ST</sup> HUMAN RESOURCE MANAGEMENT INTERNATIONAL CONFERENCE (HRMIC)

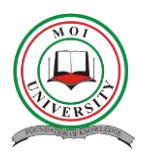

Conference Dates: June 2 - 5, 2025 Venue: Moi University, Annex Town Campus, Eldoret, Kenya

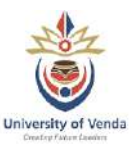

# Guide for Submitting a Paper/Abstract for the HRMIC Conference

## Step 1: Create an Indico Account

Before submitting a paper, you must have an account on the Conference Portal. Follow these steps:

Go to the *Conference Portal* using the following link: <u>https://conference.mu.ac.ke/</u>

Click on "*Login*" (see at the top right).

If you don't have an account, click "Create one here".

*Fill in the required details* and follow the instructions to complete the account setup.

Confirm your email address via the *verification link* that will be sent to your inbox.

| ျာပျလာ                   |                                                                       |                                                                                                    |                        | () Africa | Nairobi - 💮 Englis                    | h (United States) - | 륀 Login |
|--------------------------|-----------------------------------------------------------------------|----------------------------------------------------------------------------------------------------|------------------------|-----------|---------------------------------------|---------------------|---------|
| Home Create event -      |                                                                       |                                                                                                    |                        |           |                                       |                     |         |
| All events               |                                                                       |                                                                                                    | Enter your search term | ٩         | Greate event *                        | Ø Navigate 10       | ۰.      |
| N. U.                    | Welcome to Moi University E<br>workshops and meetings:                | vents portal. The tool allows us to r                                                                       | nanage conferences,    |           | 🕫 News                                |                     | more    |
| -(1)                     | To start browsing, please sel                                         | ect a category below                                                                                        |                        |           | Moi University<br>Posted Feb 25, 2025 |                     |         |
| I R R                    |                                                                       |                                                                                                    |                        |           |                                       |                     |         |
| CHORES AND IN THE OWNER  | - Contraction                                                         |                                                                                                    |                        |           |                                       |                     |         |
| There is one ev          | ent in the future. Hide                                               |                                                                                                    |                        |           |                                       |                     |         |
| June 2025                |                                                                       |                                                                                                    |                        |           |                                       |                     |         |
| <b></b>                  | Jun 02 - Jun 05 Human Resource Manag                                  | ement International Conference                                                                              |                        |           |                                       |                     |         |
| April 2025               |                                                                       |                                                                                                    |                        |           |                                       |                     |         |
| <u>103</u>               | Apr 22 - Apr 25 The International Confere<br>Ecosystem Restoration (I | The International Conference on Renewable Energy, Climate Change and<br>Ecosystem Restoration (ICRECC-2025) |                        |           |                                       |                     |         |
|                          |                                                                       |                                                                                                    |                        |           |                                       |                     |         |
| Powered by Indica v3.3 5 |                                                                       | Help   Contact                                                                                              |                        |           |                                       |                     |         |
|                          |                                                                       |                                                                                                    |                        |           |                                       |                     |         |
|                          |                                                                       |                                                                                                    |                        |           |                                       |                     |         |
|                          |                                                                       |                                                                                                    |                        |           |                                       |                     |         |
|                          |                                                                       |                                                                                                    |                        |           |                                       |                     |         |
|                          |                                                                       |                                                                                                    |                        |           |                                       |                     |         |

#### THE 1<sup>ST</sup> HUMAN RESOURCE MANAGEMENT INTERNATIONAL CONFERENCE (HRMIC)

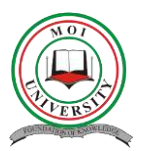

**Conference Dates:** June 2 - 5, 2025 **Venue:** Moi University, Annex Town Campus, Eldoret, Kenya

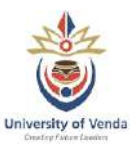

| ျားလ                                                               |  |
|--------------------------------------------------------------------|--|
| Usemame                                                            |  |
| Password Forgot my password                                        |  |
| Login with Indico                                                  |  |
| If you do not have an Indico account yet, you can create one here. |  |
| < Back                                                             |  |
|                                                                    |  |
| Powered by Indico V3.3.5                                           |  |

# Step 2: Log in to Conference Portal Indico

Once your account is activated, return to the conference portal Indico page. https://conference.mu.ac.ke/

Click "Login" and enter your credentials (username and password).

Click on Human Resource Management International Conference

| Usemame                                                            |  |
|--------------------------------------------------------------------|--|
| Password                                                           |  |
| Forgot my password                                                 |  |
| Login with Indico                                                  |  |
| If you do not have an Indico account yet, you can create one here. |  |
| < Back                                                             |  |
|                                                                    |  |
|                                                                    |  |
| Powered by Indico v3.3.5                                           |  |

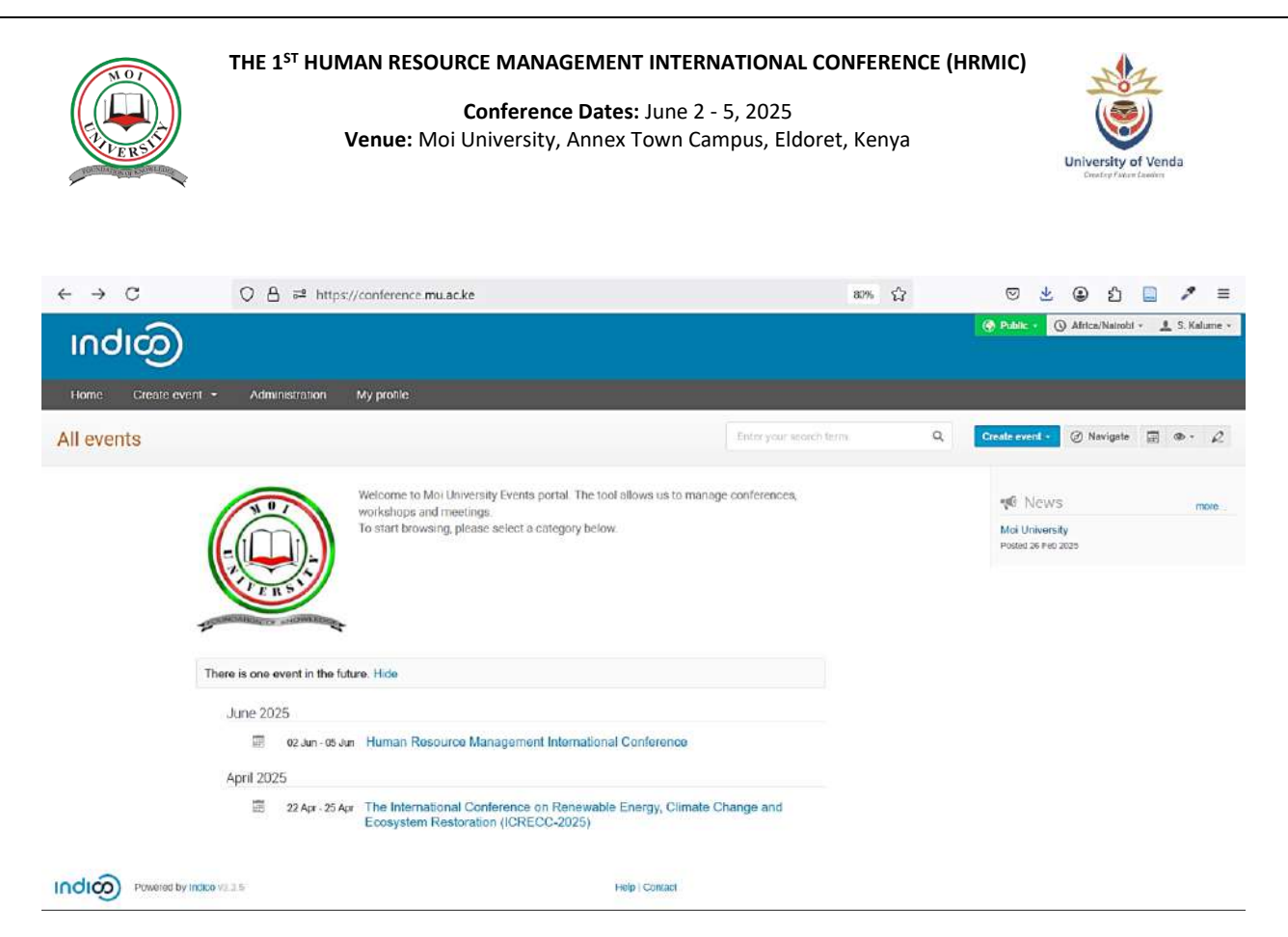

# Step 3: Access the Submission Section

On the conference homepage, locate the section "*Call for Abstracts*" or "*Submit your Abstract*" and click it.

| $\leftrightarrow \rightarrow \mathbf{G}$ | ○ A ≠ https://conference.mu.ac.ke/event/1/                                                               | 87% 公 ② 生 ④ 约 🗋 🥕 🚍                               |
|------------------------------------------|----------------------------------------------------------------------------------------------------|---------------------------------------------------|
| * * < ^ 🖩                                | - D 回- ☆ 2                                                                                               | 🕜 Public - 🔘 Africa/Natrobi - 🛓 S. Kalume -       |
|                                          | Human Resource Management International Conferer                                                         | nce                                               |
|                                          | 2–5 Jun 2025<br>Moi University<br>Amaatlanes severe                                                      | Enfer your search term                            |
|                                          | Theme: Innovative HR Strategies for Workforce Resilience and Sustainable Development                     | Overview<br>Call for Abstracts                    |
|                                          | Starts 2 Jun 2025, 09:00 Moi University<br>Ende 5 Jun 2025, 17:00 Annex Campus<br>Amenu Nairobe Goto map | Timetable<br>Contribution List.                   |
|                                          | Cast for POW HIRMC 2025 put<br>Concept_HTMMC, Final pdf                                                  | i Reviewing<br>↓ Reviewing Area<br>↓ Judging Area |
|                                          | The cell for abstract is open<br>You can submit an abstract for reviewing           Application          | Exting     Papers     Sides     Bestars           |
|                                          | You are registered for this event.                                                                       | Registration Conference Chair                     |
|                                          |                                                                                                    | M Innic@mu.ac.ke                                  |
|                                          |                                                                                                    |                                                   |
|                                          |                                                                                                    |                                                   |
|                                          |                                                                                                    |                                                   |
|                                          |                                                                                                    |                                                   |
|                                          |                                                                                                    |                                                   |

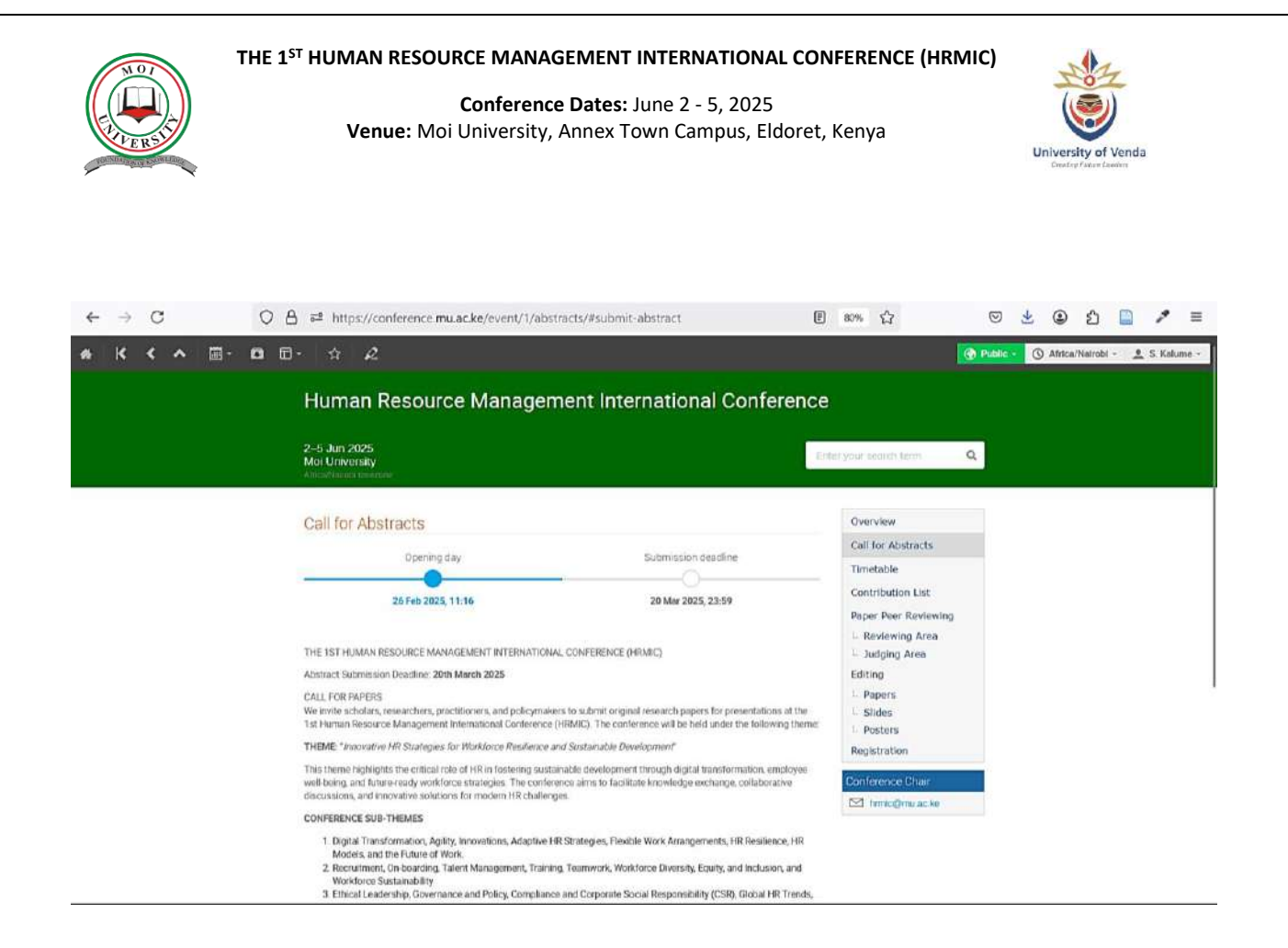

## Step 4: Fill in Submission Details

Enter the *Title of your paper*.

Under the Content field, enter Abstract summarizing your research.

Select the appropriate *contribution type*: *Article or Poster*.

Add authors and co-authors by searching their names or entering their details manually.

## Step 5: Upload Your Paper

Scroll down to the *file upload section*.

Click "Upload Paper" and select your document in the required format (e.g., PDF, DOCX).

### Step 6: Review and Submit

Carefully review all the details you have entered.

Click "Submit" to finalize your submission.

#### THE 1<sup>ST</sup> HUMAN RESOURCE MANAGEMENT INTERNATIONAL CONFERENCE (HRMIC)

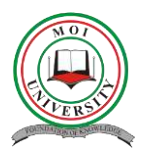

Conference Dates: June 2 - 5, 2025 Venue: Moi University, Annex Town Campus, Eldoret, Kenya

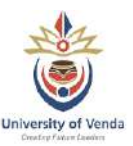

You will receive a confirmation email after a successful submission.

| * K < * 8.000            | ·   ☆   2                                                                                                    |                                                       | 🚱 Public - 🔇 Africa/Nalrobi - 💄 S. Kalume -                   |
|--------------------------|----------------------------------------------------------------------------------------------------|-------------------------------------------------------|---------------------------------------------------------------|
|                          | Human Resource                                                                                                    | Management International Conferer                     | ice                                                           |
|                          | 2–5 Jun 2025<br>Moi University<br>Africa/Narobi timezone                                                                                                    |                                                       | Enter your search term Q.                                     |
|                          | Call for Abstracts                                                                                                    |                                                       | Overview                                                      |
|                          | Opening day                                                                                                    | Submission deadline                                   | Call for Abstracts Timetable                                  |
|                          | 26 Feb 2025, 11:16                                                                                                    | 20 Mer 2025, 23:59                                    | Contribution List<br>Paper Peer Reviewing<br>L Reviewing Area |
|                          | THE 1ST HUMAN RESOURCE MANAGEM                                                                                                    | ENT INTERNATIONAL CONFERENCE (HRMIC)                  | L Judging Area                                                |
|                          | CALL FOR<br>We invite<br>1st Huma<br>This them<br>well-boing<br>discussion<br>CONFERE<br>1, Dig<br>Mo<br>2, Ret<br>Wo<br>3, Eth<br>Cro<br>Con<br>Eth<br>Eth<br>S, An | B / I & Ø Ø ← ⊠ I E E T · E I ← ←                     | Too words left                                                |
|                          | exp. Authors *<br>the<br>6. Em<br>dig                                                                                                    | There are no authors                                  | er manually                                                   |
|                          | 7. ESt<br>ma<br>invi Contribution type                                                                                                    | No type selected                                      | *                                                             |
|                          | 8. Blu<br>Dev Comments                                                                                                    |                                                       | li.                                                           |
|                          | Attachments<br>The call<br>You can                                                                                                    | Drag file here<br>- ci -<br>Choose from your computer |                                                               |
| Powered by Indico v3.3.5 |                                                                                                    | Submit Cancel                                         |                                                               |

## Step 7: Track Submission Status

Log in to your *Conference Portal Indico account* at any time.

Navigate to "*My Contributions*" to view the status of your submission.

If required, respond to reviewer comments and upload a revised version.

# Need Help?

For any submission-related issues, please contact the conference support team via email: hrmic@mu.ac.ke

WhatsApp: +254 721 330 358 or +27 66 302 1986